## Zoom ミーティング開始方法(iPad編)

## 【事前準備】ミーティングID、パスコードを発行し生徒児童へ配布する。

先生のZoomアカウントの個人ID、パスコードを確認し、生徒児童へ配布をします。

1.「Zoom」を起動し、「ミーティング」をタップします。

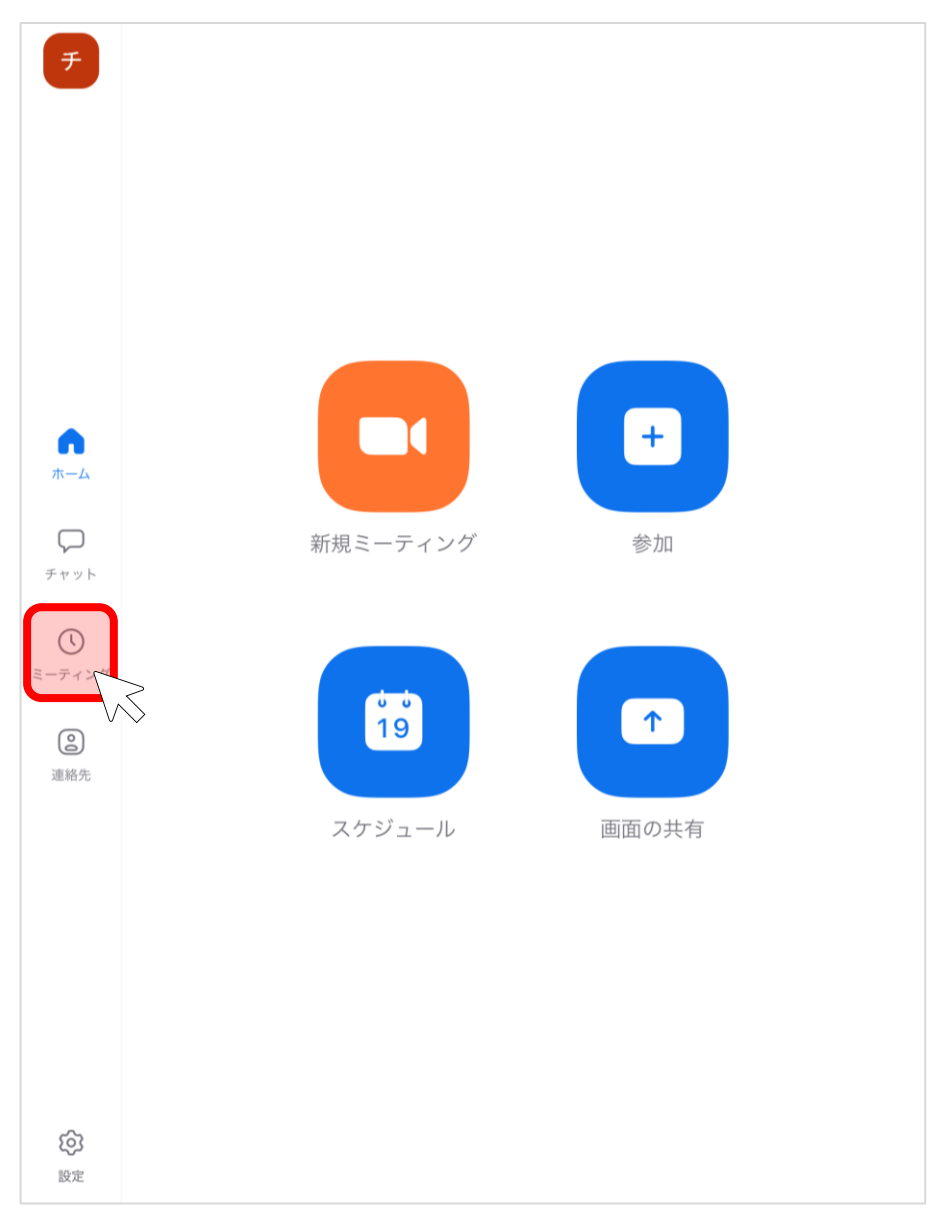

2. 「編集」をタップします。

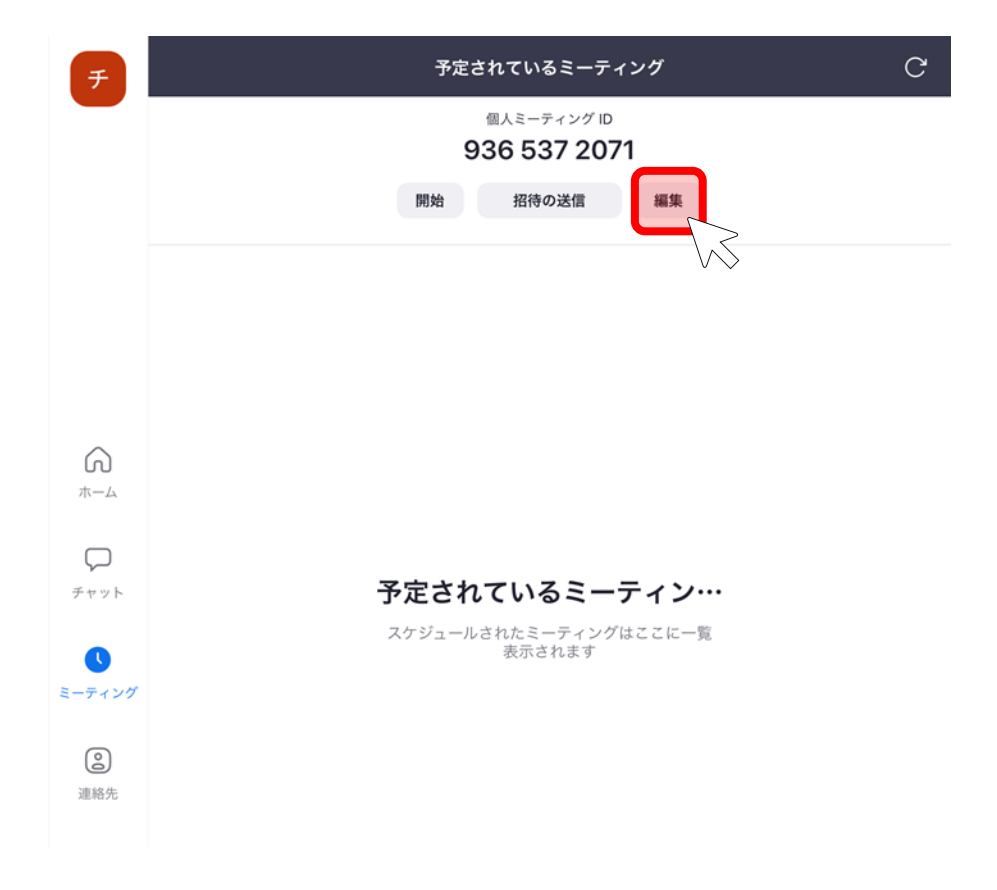

3. 「個人ミーティングID」「パスコード」を確認し、生徒児童へ配布します。 併せて「待機室を有効化」をオンにします。

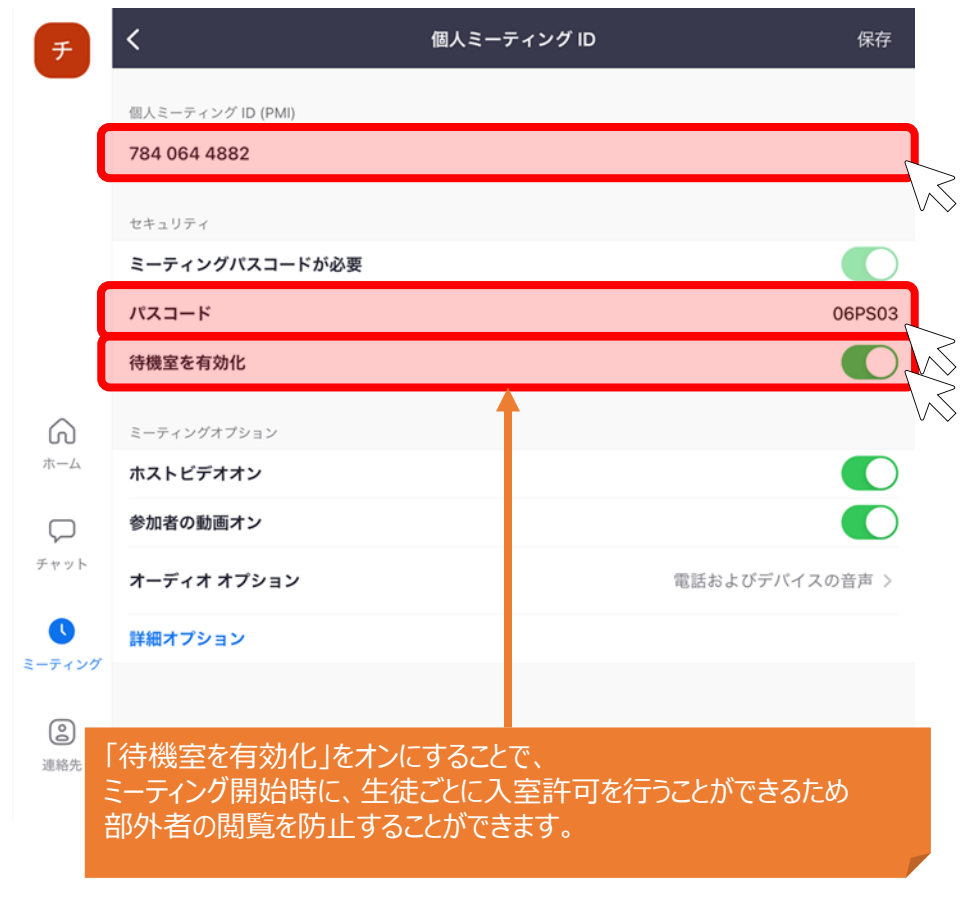

## 【当日】ミーティングを開始する。

1. メニューから「新規ミーティング」をタップします。

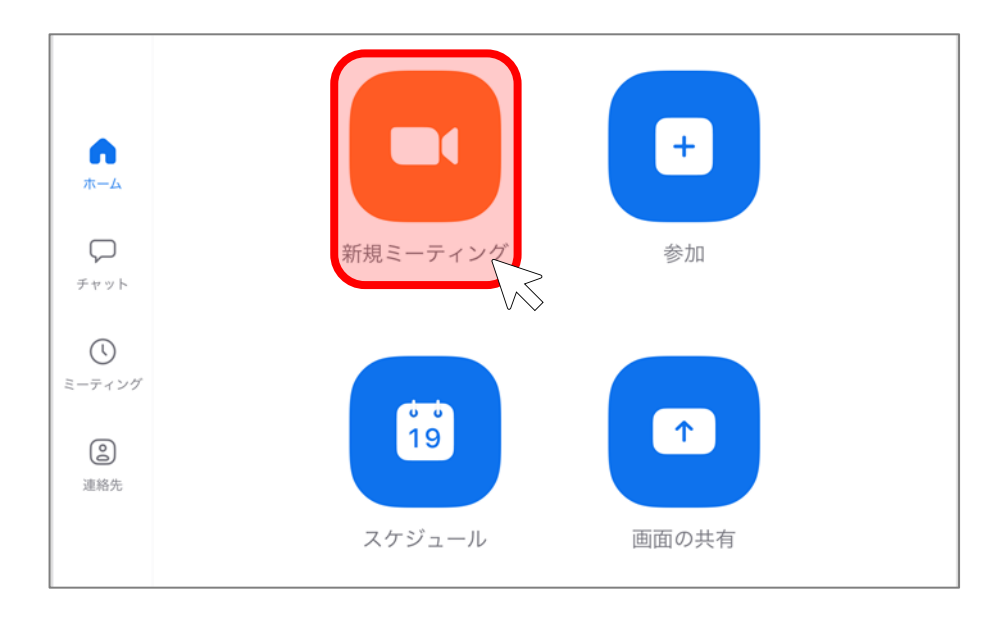

2. 「個人ミーティングID (PMI)の使用」をオンにし、「ミーティングの開始」タップし、ミーティングを開始します。

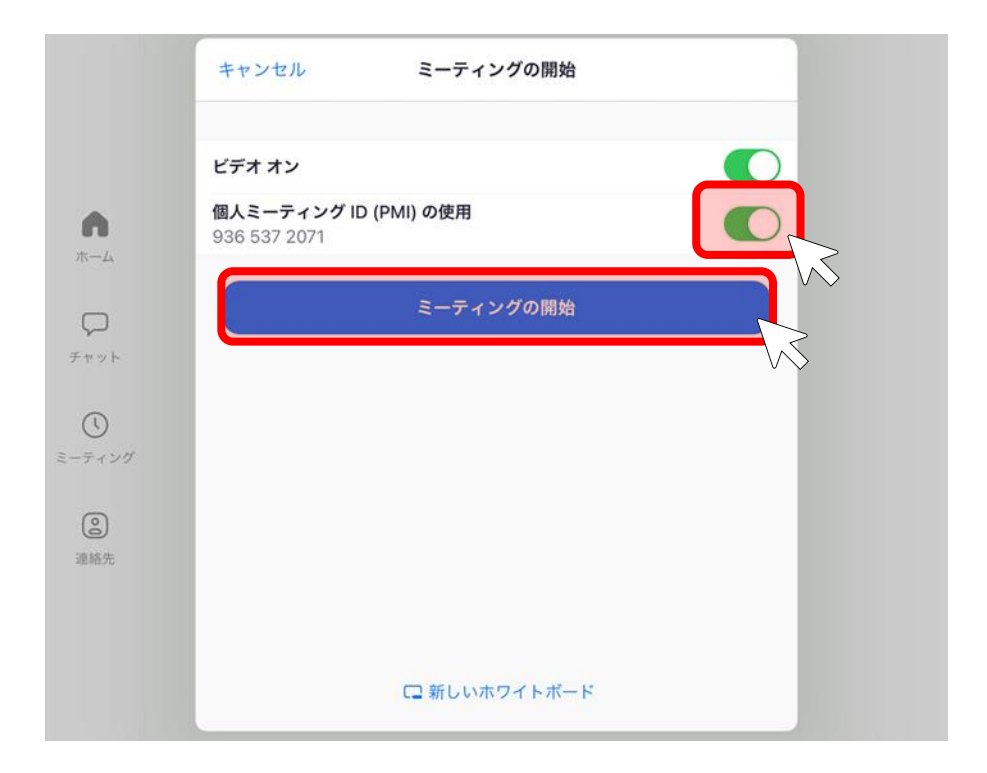

3. カメラへのアクセス許可を求められますので、「OK」をタップします。

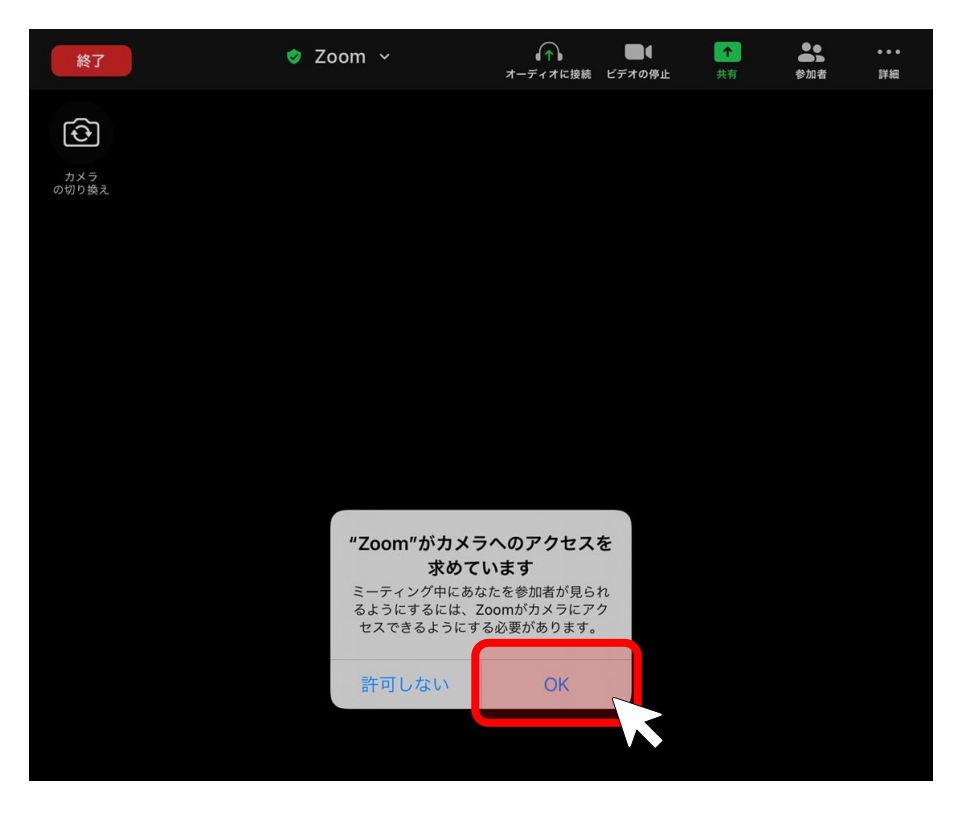

4. オーディオの接続について聞かれますので、「WiFiまたは携帯のデータ」をタップします。

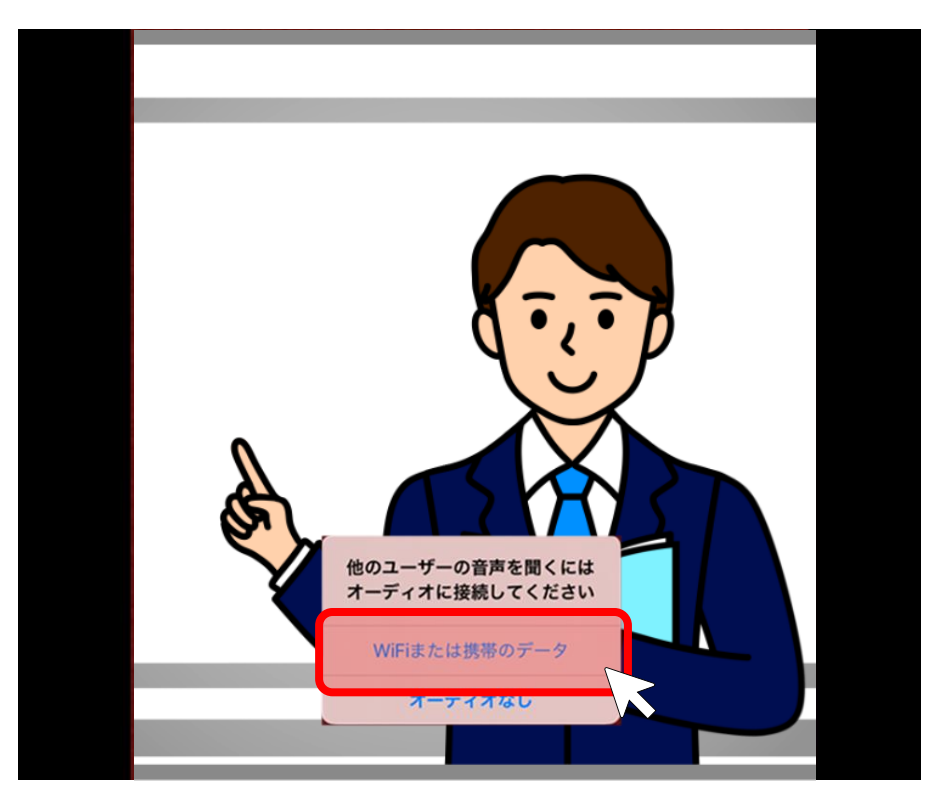

5.「参加者」をタップすると、参加者一覧が開きます。 待機室に待機中の生徒が表示されますので、「招待する」をタップすると生徒がミーティングに参加できます。

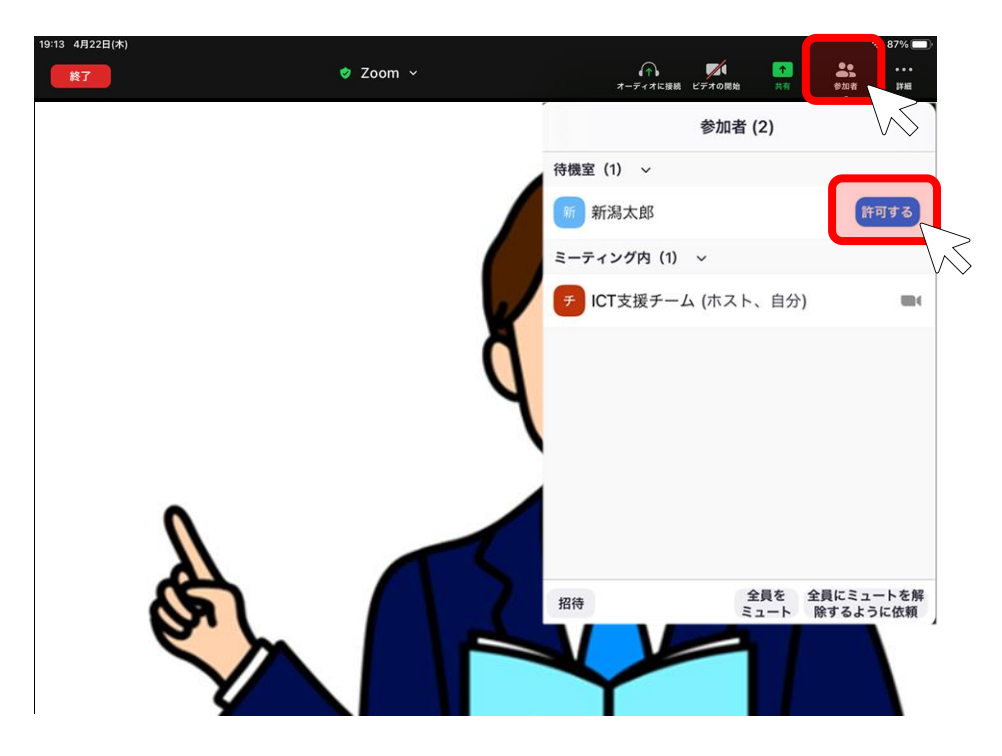

6. ミーティングが開始されます。 ミーティング中の各種操作は、上部のツールバーから行います。

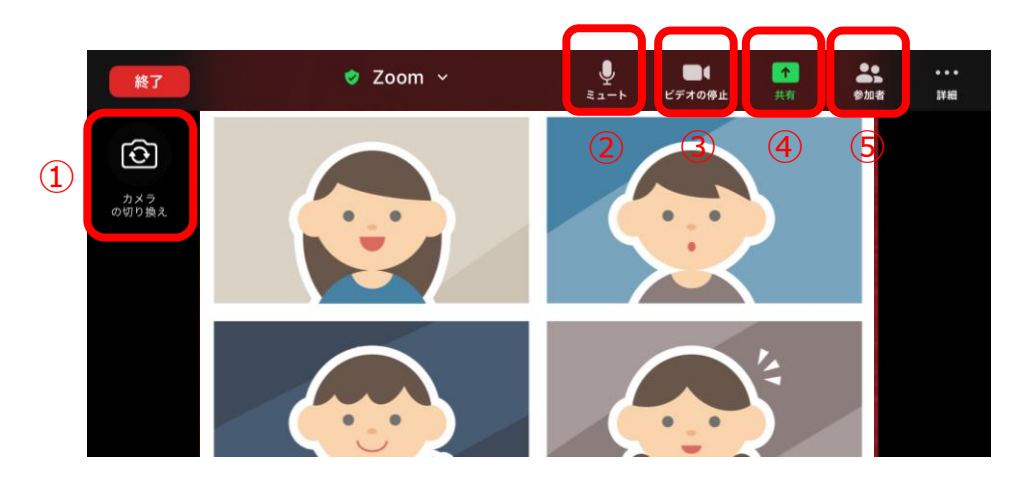

## 主な操作

①カメラの切り替え 前面カメラ (画面のこちら側) と背面カメラ (画面の向こう側)を切り替えます。

②音声の入切「ミュート」表示:音声が生徒側に聞こえます。 「ミュート解除」表示:音声が生徒側に聞こえません。 現在の状態ではなく タップするとどうなるかが 表示されているので 注意しましょう。

③ビデオの入切「ビデオの停止」表示:先生の映像が生徒側から見えます。 「ビデオの開始」表示:先生の映像が生徒側から見えません。

④共有 先生の画面や、写真などのファイルを生徒に見せたい場合に使用します。

⑤参加者 参加している生徒が一覧で表示されます。

7.「終了」をタップします。「全員に対してミーティングを終了」をタップしてミーティングを閉じます。

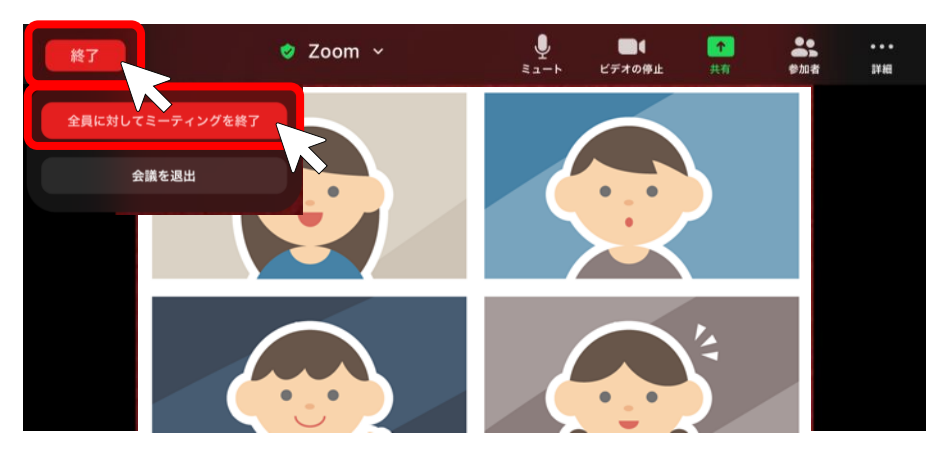

以上